- Ouvrir Photoshop
- Traiter la photo comme vous le souhaitez
- Fichier : imprimer avec aperçu (cliquer sur ajuster au support)

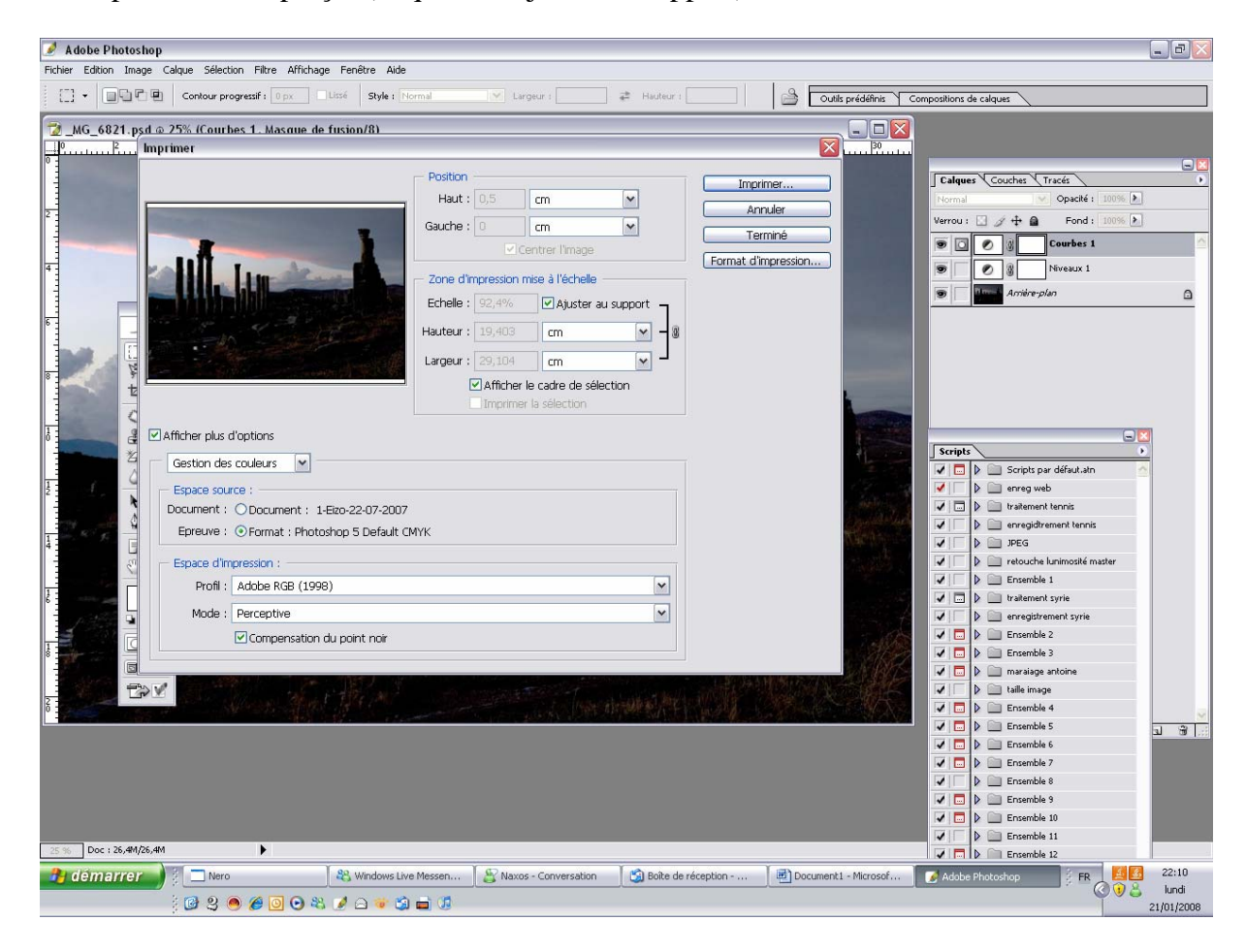

- Aller dans les Paramètres et propriétés de l'imprimante

| 🖉 Adobe Photoshop                                                                                                    |                                                                                                    |
|----------------------------------------------------------------------------------------------------|----------------------------------------------------------------------------------------------------|
|                                                                                                    |                                                                                                    |
|                                                                                                    | ompositions de calques                                                                                                    |
| 🔁 _MG_6821.psd.@25% (Courbes 1. Masque de fusion/8)                                                                                                    |                                                                                                    |
|                                                                                                    |                                                                                                    |
| Position Imprimer                                                                                                    | Calques Couches Tracés                                                                                                    |
| Mise en page                                                                                                    | Normal Opacité : 100%                                                                                                    |
|                                                                                                    | Verrou : 🖸 🧳 🕂 📓 Fond : 100% 🔊                                                                                                    |
|                                                                                                    | 💌 🖸 🖉 🖉 Courbes 1                                                                                                    |
|                                                                                                    | 💌 🖉 🖉 Niveaux 1                                                                                                    |
| Propriétés de EPSON Stylus Photo R800                                                                                                    | 💌 🔽 Amière-plan                                                                                                    |
| Principal (*) Disposition (*) Disposition                                                                                                    |                                                                                                    |
| Option Qualité                                                                                                    |                                                                                                    |
|                                                                                                    |                                                                                                    |
| 8 式 🕴 🛄 Taile 👘 👘 🖬 🖬 🗰                                                                                                    |                                                                                                    |
| Brouilon C Texte & Image C Photo © Photo supérisure                                                                                                    |                                                                                                    |
| A Valificher plus d'or                                                                                                    |                                                                                                    |
| Orient Source: Sac Facture a feulle   Control Source: Sac Bac feulle à feulle   Control Source: Sac Bac feulle à feulle   Control Source: Sac Bac feulle à feulle   Control Source: Sac Bac feulle à feulle   Control Source: Sac Bac feulle   Control Source: Sac Bac f | Scripts >                                                                                                    |
| Gestion des co O Porti-<br>Type: Panier Ordinaire                                                                                                    | 🔽 🗖 🕨 🛄 Scripts par défaut.atn 🧄                                                                                                    |
| Espace source Plaus Telle A 200 - 200 area                                                                                                    | V enreg web                                                                                                    |
| Document : O Cost Hall 120 x 20 mm C Aperpu avant impression                                                                                                    | p interment tennis                                                                                                    |
| Epreuve : O Niveaux d'encre DierNation                                                                                                    | V D IPEG                                                                                                    |
| Portrait                                                                                                    | 🔽 🔲 📄 retouche lunimosité master                                                                                                    |
| Profil : Adobe RGB (1 Paysage                                                                                                    | Ensemble 1                                                                                                    |
| 6 Mode : Percentive                                                                                                    | p traitement syrie                                                                                                    |
| Comment achieve Afficher les paramètres                                                                                                    | encegationen syne                                                                                                    |
| Betabir defaut Support technique Plus d'options                                                                                                    | 🔽 🛅 🕽 Ensemble 3                                                                                                    |
|                                                                                                    | 🔽 🔲 🕨 🥅 maralage antoine                                                                                                    |
| OK Annuler Aide                                                                                                    | D Transla 4                                                                                                    |
|                                                                                                    | Crisenble 4                                                                                                    |
|                                                                                                    | Contraction of the second second seco |
|                                                                                                    | V D Ensemble 7                                                                                                    |
|                                                                                                    | Ensemble 8                                                                                                    |
|                                                                                                    | Consense s                                                                                                    |
|                                                                                                    | Ensemble 11                                                                                                    |
| 25 % Doc : 26,44/26,44                                                                                                    | Ensemble 12                                                                                                    |
| 🐉 démarrer 📝 🗆 Nero 🍪 Windows Live Messen 🤮 Naxos - Conversation 🔯 Boite de réception 🖉 Document 1 - Microsof                                                                                                    | Adobe Photoshop FR 6 22:14                                                                                                    |
| i 🕼 2 🐵 🏉 🖸 🗢 🍇 🖉 🚍 🐨 🎲 🖬 🕼                                                                                                    | 21/01/2008                                                                                                    |

## - cliquer sur Plus option

| 🖉 Adobe Photoshop                                                                                                    |                                     |                                                                                                    |                                |                                                                                                    | - 7            |
|----------------------------------------------------------------------------------------------------|-------------------------------------|----------------------------------------------------------------------------------------------------|--------------------------------|----------------------------------------------------------------------------------------------------|----------------|
| Fichier Edition Image Calque Sélection Filtre Affiche                                                                                                    | age Fenêtre Aide                    |                                                                                                    |                                |                                                                                                    |                |
| Contour progressif : 0 px                                                                                                    | Uissé Style : Normal 💙 Largeu       | ur : 🔄 🚔 Hauteur : 🔄                                                                                                    | Outils prédéfinis              | ompositions de calques                                                                                                    |                |
| 7 MG 6821.psd @ 25% (Courbes 1. Masque o                                                                                                    | le fusion/8)                        |                                                                                                    |                                |                                                                                                    |                |
| Imprimer                                                                                                    |                                     |                                                                                                    |                                |                                                                                                    |                |
| Mise en par<br>Mise en par<br>Mise en par<br>Papie<br>Taille<br>Souri<br>Castion des co<br>Espace source<br>Document : O<br>Espace d'impre<br>Profil : Adobe RGB (1<br>Mode : Perceptive<br>Compensativ | Position                            | Im         Im         Im | primer annuler erminé  ression | Calques       Couches       Tracés         Normal       Opaché :       100% />         Verrou :       +       Fond :       100% />         Image: Courbes 1       Image: Courbes 1       Image: Courbes 1         Image: Courbes 1       Image: Courbes 1       Image: Courbes 1         Image: Cou |                |
| 25 % Doc : 26,4M/26,4M                                                                                                    |                                     |                                                                                                    |                                | Ensemble 12                                                                                                    |                |
| 😢 démarrer 🔰 🗄 🗖 Nero                                                                                                    | 👋 Windows Live Messen 🛛 🔮 Naxos - C | Conversation 🦉 🏐 Boîte de réception                                                                                                    | Document1 - Microsof           | Adobe Photoshop                                                                                                    | 22:20<br>lundi |
| i 🕑 😂 🥮 🏉 🖸 💿 🖉                                                                                                    | 🗞 🍠 🗁 🤯 🗐 🖬 🕼                       |                                                                                                    |                                |                                                                                                    | 21/01/20       |

Choisir les paramètres suivants :

## **Option papier et qualité :**

- papier photo premium
- photo supérieur

\_

- taille du papier
- décliquer vitesse rapide
- cliquer sur brillant

## **Couleur :**

- cliquer calibration Epson
- gamma : 2.2
- adobe RGB

Une fois tous les paramètres cliquer sur ok plusieurs fois puis sur imprimer.

Mettre le papier face brillante au dessus.